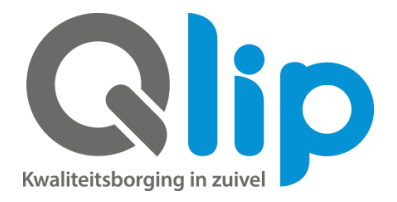

## Instructie veehouder machtiging bij RVO aanzetten

Volg onderstaande instructie voor het activeren van de machtiging voor:

- KoeData
- KalfOK
- Sterftekengetal

Bovenstaande kengetallen worden in opdracht van uw zuivelonderneming door de GD in Deventer berekend, daarom vult u voor deze machtiging het relatienummer van GD in.

- Log in op mijnrvo.nl
- Ga naar 'Mijn dossier'
- Ga naar 'Machtigingen'  $\rightarrow$  'Machtiging I&R' en klik op 'Registreren':

| Machtigingen             |                     |
|--------------------------|---------------------|
| Machtigingen mijn.rvo.nl | Bekijken en beheren |
| Machtiging I&R           | Registreren         |

- Ga in het menu naar machtigingen → beheren machtigingen Het scherm staat standaard op "machtiging DOOR mij aan andere relatie"
- Vul bij 'Relatienummer' het relatienummer van GD in: 202026636
- Vul bij 'Postcode' de postcode van GD in: 7418 EZ,
- Vul bij 'Huisnummer' het huisnummer van GD in: 7
- Kies bij 'Type machtiging': toestemming gegevenslevering
- Kies bij 'datum ingang' de datum van 'vandaag' (de machtiging gaat per direct in)
- Klik op 'volgende':

|                         | Machtigi  | ng DOOR mi                       | j aan a | ndere relatie 💙 💶 |  |
|-------------------------|-----------|----------------------------------|---------|-------------------|--|
| Type relatienummer *    | relatienu | mmer RVO.n                       | nl 🗸 i  |                   |  |
| Relatienummer *         | 2020266   | 36                               | 1       |                   |  |
| Postcode*, Huisnummer*  |           |                                  |         |                   |  |
| Type machtiging + 1     | 1         | Datum<br>ingang * <mark>1</mark> |         | Datum<br>einde 1  |  |
| Toestemming gegevenslev | vering 🗸  | 25-06-2019                       |         |                   |  |
|                         | ~         |                                  | -       |                   |  |
|                         | ~         |                                  |         |                   |  |
|                         | ~         |                                  |         |                   |  |
|                         | ~         |                                  | -       |                   |  |
|                         | ~         |                                  | -       |                   |  |

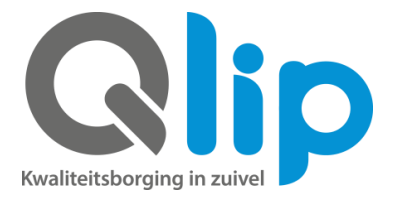

Kies de gewenste toestemming: GDKOK voor berekening score KalfOK; GDCDM voor berekening score KoeData; GDSKG voor berekening Sterftekengetal Klik op volgende

.

| TERUG RAAR HET<br>DASHBOARD                                    |                                                         | <del>ل</del> قع                                                                                                    | Rijksdienst voor Ondernemend<br>Nederland                |                  |
|----------------------------------------------------------------|---------------------------------------------------------|----------------------------------------------------------------------------------------------------|----------------------------------------------------------|------------------|
| Meest gebruik                                                  | t Houd                                                  | ler en UBN Meldingen Machtigingen Raadplegen Bestellingen                                                                                                    |                                                          | Naar mijn.rvo.nl |
|                                                                |                                                         |                                                                                                    |                                                          |                  |
| Verklarin                                                      | igen e                                                  | en Toestemmingen voor gegevenslevering                                                                                                    |                                                          |                  |
|                                                                | igen e<br>or mij aa                                     | en Toestemmingen voor gegevenslevering                                                                                                    |                                                          |                  |
| Verklarin<br>Machtiging DOG<br>Toestemmir                      | IGEN 6<br>OR mij aa<br>ngen vo                          | en Toestemmingen voor gegevenslevering<br>mandere relatie<br>oor gegevenslevering                                                                                                    |                                                          |                  |
| Verklarin<br>Machtiging DOG<br>Toestemmin<br>Toestemming       | IGEN 6<br>OR mij aa<br>ngen vo<br>Relatie               | en Toestemmingen voor gegevenslevering<br>nandere relatie<br>por gegevenslevering<br>Korte omschrijving                                                                                                    |                                                          |                  |
| Verklarin<br>Machtiging DOG<br>Toestemming<br>Toestemming      | oR mij aa<br>ngen vo<br>Relatie<br>GD                   | en Toestemmingen voor gegevenslevering<br>an andere relatie<br>bor gegevenslevering<br>Korte omschrijving<br>Overeenkomst ten behoeve van levering van IBR gegevens meerdere diersoorten                                                                                                    | Voorwaarden                                              |                  |
| Verklarin<br>Machtiging DOG<br>Toestemmin<br>Toestemming       | OR mij aa<br>ngen vo<br>Relatie<br>GD<br>GDCDM          | en Toestemmingen voor gegevenslevering<br>an andere relatie<br>oor gegevenslevering<br>Korte omschrijving<br>Overeenkomst ten behoeve van levering van I&R gegevens meerdere diersoorten<br>Gegevens Continue Diergezondheidsmonitoring runderen                                                                                                    | Voorwaanden<br>Voorwaanden                               |                  |
| Verklarin<br>Machtiging DOG<br>Toestemming<br>Toestemming<br>Q | OR mij aa<br>ngen vo<br>Relatie<br>GD<br>GDCDM<br>GDKOK | en Toestemmingen voor gegevenslevering<br>mandere relatie<br>oor gegevenslevering<br>Korte omschrijving<br>Overeenkomst ten behoeve van levering van IBR gegevens meerdere diersoorten<br>Gegevens Continue Diergezondheidsmonitoring runderen<br>Doorgeven gegevens Kalf OK kan zuivelonderneming                                                           | Voorwaarden<br>Voorwaarden<br>Voorwaarden                |                  |
| Verklarin<br>Machtiging DOG<br>Toestemming<br>Coestemming      | Relatie<br>GD CDM<br>GDCDM<br>GDVAR                     | en Toestemmingen voor gegevenslevering<br>mandere relatie<br>oor gegevenslevering<br>Korte omschrijving<br>Overenkomst ten behoeve van levering van IBR gegevens meerdere diersoorten<br>Gegevens Continue Diergezondheidsmonitoring runderen<br>Doorgeven gegevens Kalf OK aan zuivelonderneming<br>Gegevenslevering L.b.v. certificeringsprogramma varkens | Voorwaarden<br>Voorwaarden<br>Voorwaarden<br>Voorwaarden |                  |

- Volg de verdere flow door op 'volgende' en daarna op 'vastleggen' te klikken.
- Via het menu 'raadplegen' → 'machtigingen' en daarna klikken op 'volgende' is te zien welke machtigingen u allemaal heeft afgegeven:

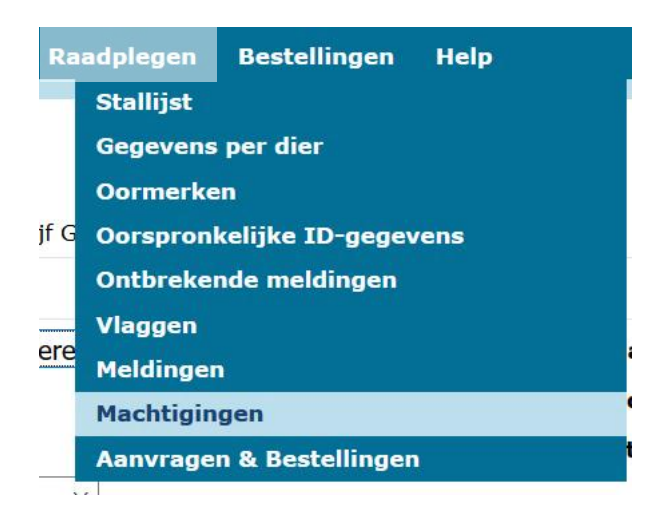

## Bijvoorbeeld de 3 machtigingen voor GD, zoals hierboven benoemd.

| 202026636 | Royal GD | Postbus 9<br>7400 AA<br>DEVENTER | Toestemming<br>gegevenslevering | 21-03-2019 | GDCDM | Gegevens Continue Diergezondheidsmonitoring<br>runderen      | 07-03-2019 | 07-03-2019 |
|-----------|----------|----------------------------------|---------------------------------|------------|-------|--------------------------------------------------------------|------------|------------|
| 202026636 | Royal GD | Postbus 9<br>7400 AA<br>DEVENTER | Toestemming<br>gegevenslevering | 01-04-2018 | GDKOK | Doorgeven gegevens Kalf OK aan<br>zuivelonderneming          | 09-04-2018 | 10-04-2018 |
| 202026636 | Royal GD | Postbus 9<br>7400 AA<br>DEVENTER | Toestemming<br>gegevenslevering | 01-04-2018 | GDSKG | Doorgeven gegevens Sterfte Kengetal aan<br>zuivelonderneming | 09-04-2018 | 10-04-2018 |

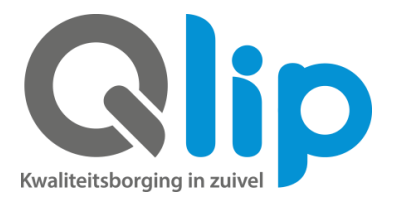

## Volg onderstaande instructie voor het activeren van de machtiging voor KalfVolgSysteem

De controle of alle daarvoor in aanmerking komende kalveren via het KVS worden afgevoerd, wordt in opdracht van uw zuivelonderneming uitgevoerd door Qlip, daarom vult u bij deze machtiging het relatienummer van Qlip in.

- Log in op mijnrvo.nl
- Ga naar 'mijn dossier'
- Ga naar 'Machtigingen' → 'Machtiging I&R' en klik op 'Registreren'
- Ga in het menu naar machtigingen/ beheren machtigingen

Het scherm staat standaard op "machtiging DOOR mij aan andere relatie"

- Vul bij 'Relatienummer' het relatienummer van Qlip in: 205097287
- Vul bij 'Postcode' de postcode van Qlip in: 7202CM
- Vul bij 'Huisnummer' het huisnummer van Qlip in: 2
- Kies bij 'Type machtiging': toestemming gegevenslevering
- Vul bij 'Datum ingang' de datum van 'vandaag in' (de machtiging gaat per direct in)
- Klik op 'Volgende'

| Machtigingsgegeven               | IS                                         |                               |  |  |  |
|----------------------------------|--------------------------------------------|-------------------------------|--|--|--|
| Verstrekt door/aan               | Machtiging DOOR mij aan andere relatie 🗸 i |                               |  |  |  |
| Type relatienummer *             | relatienummer RVO.nl 🗸 i                   |                               |  |  |  |
| Relatienummer *                  | 205097287                                  | i                             |  |  |  |
| Postcode*, Huisnummer*           | 7202CM 2                                   |                               |  |  |  |
| Type machtiging * <mark>1</mark> | Datum<br>ingang * <mark>i</mark>           | Datum<br>einde <mark>i</mark> |  |  |  |
| Toestemming gegevenslev          | rering × 08-07-2020                        |                               |  |  |  |
|                                  | ~                                          |                               |  |  |  |
|                                  | ~                                          |                               |  |  |  |
|                                  | ×.                                         |                               |  |  |  |
|                                  | ×.                                         |                               |  |  |  |
|                                  | ~                                          |                               |  |  |  |

Zet een vinkje bij de regel van de zuivelonderneming waaraan u de melk levert:

| $\checkmark$ | KV001 | Levering t.b.v. kalfvolgsysteem aan: 001 - Friesland Campina         |
|--------------|-------|----------------------------------------------------------------------|
|              | KV002 | Levering t.b.v. kalfvolgsysteem aan: 002 - Nemelco BV                |
|              | KV003 | Levering t.b.v. kalfvolgsysteem aan: 003 - A-ware Milk Processing BV |
|              | KV008 | Levering t.b.v. kalfvolgsysteem aan: 008 - MULO Milk                 |
|              | KV011 | Levering t.b.v. kalfvolgsysteem aan: 011 - De Terschellinger         |
|              | KV018 | Levering t.b.v. kalfvolgsysteem aan: 018 - De Zuivelmakers           |
|              | KV020 | Levering t.b.v. kalfvolgsysteem aan: 020 - Hochwald Foods Ned. B.V.  |
|              | KV033 | Levering t.b.v. kalfvolgsysteem aan: 033 - Coöp NoorderlandMelk UA   |
|              | KV034 | Levering t.b.v. kalfvolgsysteem aan: 034 - Farmel Dairy Farm         |
|              | KV039 | Levering t.b.v. kalfvolgsysteem aan: 039 - Globemilk                 |
|              | KV046 | Levering t.b.v. kalfvolgsysteem aan: 046 - Eko Holland Melk op Maat  |
|              | KV051 | Levering t.b.v. kalfvolgsysteem aan: 051 - D.O.C. Kaas ba            |
|              | KV052 | Levering t.b.v. kalfvolgsysteem aan: 052 - C.Z. Rouveen              |
|              | KV058 | Levering t.b.v. kalfvolgsysteem aan: 058 - Royal Bel Leerdammer      |
| $\Box$       | KV066 | Levering t.b.v. kalfvolgsysteem aan: 066 - De Graafstroom            |

| Voorwaarden |
|-------------|
| Voorwaarden |
| Voorwaarden |
| Voorwaarden |
| Voorwaarden |
| Voorwaarden |
| Voorwaarden |
| Voorwaarden |
| Voorwaarden |
| Voorwaarden |
| Voorwaarden |
| Voorwaarden |
| Voorwaarden |
| Voorwaarden |
| Voorwaarden |

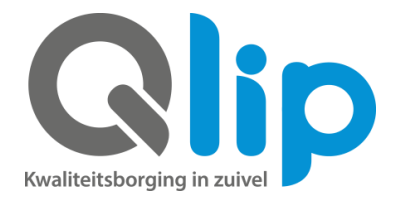

- Klik op 'volgende'
- Volg de verdere flow door op 'volgende' en daarna op 'vastleggen' te klikken.
- Via het menu 'raadplegen' → 'machtigingen' en daarna klikken op 'volgende' is te zien welke machtigingen u allemaal heeft afgegeven.

Bijvoorbeeld de machtiging voor Qlip, zoals hierboven benoemd.

| 205097287 Qlip | Postbus 119<br>7200 AC ZUTPHEN | Toestemming<br>gegevenslevering | 01-12-2018 | KV001 | Levering t.b.v. kalfvolgsysteem aan: 001 -<br>Friesland Campina | 03-11-2018 | 05-11-2018 |
|----------------|--------------------------------|---------------------------------|------------|-------|-----------------------------------------------------------------|------------|------------|
|                |                                |                                 |            |       |                                                                 |            |            |